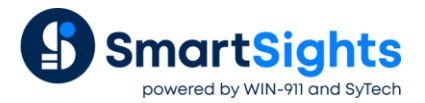

# Convert a XLReporter Project from InTouch local to OI Gateway OPC

#### Overview

An existing XLReporter project that reports from data in InTouch through the local interface can be easily converted to report from OPC. OPC is a standard and can also run from remote PC's.

- Delete old connector to InTouch local
- Create new connector with the same name to OI Gateway OPC
- Update Real Time Data Groups
- Update Real time single tag connections
- Update Data Export connections
- Update Analytic and Event Frame tags
- Update Schedule event conditions

#### Change the Connector

From the XLReporter Project Explorer select the Data tab and then Connectors.

| J  | 2 Connectors           |                                  |             |  |  |  |  |
|----|------------------------|----------------------------------|-------------|--|--|--|--|
| 1  | 🕨 Add 🖉 Modify 🔀 Delet | e 🌼 Catalog                      |             |  |  |  |  |
|    | Name 🔺                 | Provider                         | Description |  |  |  |  |
| ١. | InTouch_DA             | InTouch Real-time values (local) |             |  |  |  |  |
|    | XLR_DA                 | Simulator Real-time values       |             |  |  |  |  |
| *  | add connector          |                                  |             |  |  |  |  |
|    |                        |                                  |             |  |  |  |  |
| <  |                        |                                  | >           |  |  |  |  |

- Highlight the connector to the InTouch and note the name. In the above example this is InTouch\_DA
- **Delete** the connector
- Click Add
- Select AVEVA, OI Gateway Real-time values

| Ol Gateway Real-time va | lues ×          |
|-------------------------|-----------------|
| Connector Name          | InTouch_DA      |
| Description             |                 |
|                         |                 |
| Primary Server          |                 |
| Name                    | OI.GATEWAY.2    |
| Node                    | 🗹 local         |
|                         | Test Connection |
|                         |                 |
| Secondary Server        |                 |
| Name                    | OI.GATEWAY.2    |
| Node                    | ✓ local         |
|                         | Test Connection |
|                         | Settings        |
|                         |                 |
|                         | OK Cancel       |
|                         |                 |

• Enter connector name as the previous connector name (InTouch\_DA)

The connector requires a **Primary Server** which, by default has **Node** set to local.

#### **Remote Communication to AVEVA OI Gateway**

If AVEVA OI Gateway is installed on a workstation remote from the PLC, then uncheck *local* and set the **Node** the *Machine Name* or *IP* address where the server is running.

The workstation must also have the OPC core components installed. To determine if the core components are installed verify the following file exists:

- 64 bit OS C:\Windows\SysWow64\OPCEnum.exe
- 32 bit OS C:\Windows\system32\OPCEnum.exe

If the components are not installed, then they are provided in the tools folder of the installation or from <u>www.opcfoundation.org</u>.

#### **Server Settings**

To connect to AVEVA OI Gateway remotely, both the machine where the server is running and the machine where the client is running must have matching Windows user accounts and the client must be logged in with a matching account.

In addition, on the machine with the OPC DA server, certain DCOM settings must be enabled. For details on what DCOM settings to enable, see <u>OPC and DCOM: 5 Things You Need to Know</u>.

#### **Windows Firewall**

If the Windows Firewall is enabled on the machine where AVEVA OI Gateway is running **TCP Port** 135 must be opened for remote clients to connect.

#### Find Device Group Name

From the AVEVA program group, select System Platform Management Console.

| Node Type: InTouch Delimiter: .          IntouchTags Parameters       Device Items         IntouchTags Parameters       Device Items         IntouchTags       Device Group Name: InfouchTags         IntouchTags       Device Group Name: InfouchTags         IntouchTags       Device Group Name: InfouchTags         IntouchTags       Device Group Name: InfouchTags         IntouchTags       IntouchTags         IntouchTags       IntouchTags <th><ul> <li>Ø SMC - [ArchestrA System Management Console (W</li> <li>File Action View Help</li> <li></li></ul></th> <th>W-1)\Operations Integration Server Manager\Default Group\Local\Operations Int — 🗌 🗙</th>                                                                                                    | <ul> <li>Ø SMC - [ArchestrA System Management Console (W</li> <li>File Action View Help</li> <li></li></ul> | W-1)\Operations Integration Server Manager\Default Group\Local\Operations Int — 🗌 🗙                                                                                                    |
|----------------------------------------------------------------------------------------------------|----------------------------------------------------------------------------------------------------|----------------------------------------------------------------------------------------------------|
| Configuration Supervisory S Configuration Configuration Configuratio                                                                                                    |                                                                                                    | Node Type: InTouch         Delimiter:         .         .         .         .         .         .         .         .         .         .         .         .         .         .         .         .         .         .         .         .         .         .         .         .         .         .         .         .         .         .         .         .         .         .         .         .         .         .         .         .         .         .         .         .         .         .         .         .         .         .         .         .         .         .         .         .         .         .         .         .         .         .         .         .         .         .         .         .         .         .         .         .         .         .         .         .         .         .         .         .         .         .         .         .         .         .         .         .         .         .         .         .         .         .         .         .         .         .         .         .         .         .         .         .< |
| Image: Second Second | <ul> <li>♥ Local</li> <li>♥ Perations Integration Supervisory S</li> <li>♥ Wonderware - Gateway</li> </ul>  | Device Group Name: IntouchTags                                                                                                    |
|                                                                                                    | ✓ 3 OI.GATEWAY.2 ✓ Configuration ✓ IntouchTags                                                              | Read Only InTouch Runtime Node: localhost                                                                                                    |
| Reconnect Attempts: 3<br>Reconnect Period: 30000 ms Connection Protocol<br>Tag Browser                                                                                                    | > 🔆 Diagnostics<br>> 🍄 Wonderware - SIM<br>> 🗓 Log Viewer                                                   | Item Browse Path: C:\Users\Public\Wonderware\Intouch Applications'                                                                                                    |
| Tag Browser                                                                                                    | , <u> </u>                                                                                                  | Reconnect Attempts: 3 Reconnect Period: 30000 ms Connection Protocol                                                                                                    |
|                                                                                                    |                                                                                                    | T ag Browser                                                                                                    |
| <                                                                                                    |                                                                                                    |                                                                                                    |
|                                                                                                    | <                                                                                                    |                                                                                                    |

Expand Operations Integration Server Manager, Default Group, Local, Operations Integration Supervisory Servers, Wonderware – Gateway, OI.GATEWAY.3 (or OI.GATEWAY.2 depending on the version), Configuration

• Note the **Device Group Name** for the InTouch system. In the example it is IntouchTags

Tag names change from TagName to DeviceGroupName.TagName in the XLReporter project

If the AVEVA OI Gateway is not set up, refer to the OI Gateway Real Time Values connector document for details.

#### Update Data Groups

From the XLReporter Project Explorer select the Tools tab and then Connector Groups.

| Connector Groups                                                                 | × |
|----------------------------------------------------------------------------------|---|
| 🖬 🖬 🖌 Modify 📡 Delete   🔠 Assign                                                 |   |
| Gruectors<br>Gruectors<br>Gruech_DA<br>Intouch_DA<br>Intouch_RTG<br>Lange XLR_DA |   |

• Open each real time data group and in front of each tag name add the Device Group Name

| Sele | ected Columns            |         |            |  |
|------|--------------------------|---------|------------|--|
|      | Name                     | Scaling | Heading    |  |
|      | IntouchTags.\$Second     |         | \$Second   |  |
|      | Intouch Tags. Triangle 2 |         | Triangle2  |  |
|      | IntouchTags.PanMinutes   |         | PanMinutes |  |
|      |                          |         |            |  |
|      |                          |         |            |  |
|      |                          |         |            |  |
|      |                          |         |            |  |
|      |                          |         |            |  |
|      |                          |         |            |  |
|      |                          |         |            |  |
|      |                          |         |            |  |
|      |                          |         |            |  |
|      |                          |         |            |  |
|      |                          |         |            |  |
|      |                          |         |            |  |
|      |                          |         |            |  |

• Select Preview to test each real time data group

## **Update Single Tag Connections**

From the XLReporter Project Explorer open the template and from the XLReporter menu select Connect

| 🖳 Connections               | _                                        |        |
|-----------------------------|------------------------------------------|--------|
| 🛃 Save 🛛 🔍                  | 📻 Export 🚊 Import 📑 Split                |        |
| Data (1) Manage (0)         | Gn Connector Source Target               | Place  |
|                             | 0 InTouch_DA IntouchTags.\$Second \$A\$1 | Offset |
| Scope Any Sheet ~ Group 0   | •                                        |        |
| Source                      |                                          |        |
| Connector InTouch_DA ~      |                                          |        |
| Name IntouchTags.\$Second ∨ |                                          |        |
|                             |                                          |        |

• In front of each tag name add the Device Group Name. If multiple connections need to be updated, use the **Export** and **Import** options.

### **Update Data Export Connections**

From the XLReporter Project Explorer, open the template. From the XLReporter menu select Connect and then the Manage tab.

| 🖳 Connec                                                                                      | tions                                      |            |        |                |              |        |        |
|-----------------------------------------------------------------------------------------------|--------------------------------------------|------------|--------|----------------|--------------|--------|--------|
| 🚽 Save                                                                                        | *                                          | 📻 Export 📑 | Import | 📥 Split        |              |        |        |
| Data (1) Ma                                                                                   | nage (1)                                   | Export     |        |                |              |        | x      |
| Active By                                                                                     | Any Sheet V Group 0                        |            | Name   | Exam           | ple Template | <br>   |        |
| Category                                                                                      | Data Export 🗸 🗸 🗸                          | Setup Tag  | List   |                |              |        |        |
| Type                                                                                          | To Tag List 🗸 🗸                            | Cell       | Tag    |                |              |        | Туре   |
| Apply To                                                                                      |                                            | \$A\$1     | Into   | uchTags.\$Seco | nd           |        | Number |
| Cell ~                                                                                        | SAS1 🐺                                     | *          | _      |                |              |        |        |
| Direction                                                                                     | None V                                     |            |        |                |              |        |        |
| End                                                                                           | All cells are empty                        |            |        |                |              |        |        |
| 210                                                                                           | var oone are empty                         |            |        |                |              |        |        |
| - Placement                                                                                   |                                            |            |        |                |              |        |        |
|                                                                                               | (H-2)                                      |            |        |                |              |        |        |
| Cell 🗸 🗸                                                                                      |                                            |            |        |                |              |        |        |
| Cell ~<br>Type                                                                                | Direct V                                   |            |        |                |              |        |        |
| Cell V<br>Type<br>Setting                                                                     | Value                                      |            |        |                |              |        |        |
| Cell V<br>Type<br>Setting<br>Configuration<br>Readback                                        | Value<br>Example Template                  |            |        |                |              |        |        |
| Cell ><br>Type<br>Setting<br>Configuration<br>Readback<br>Wait Time                           | Value<br>Example Template                  |            |        |                |              |        |        |
| Cell ~<br>Type<br>Setting<br>Configuration<br>Readback<br>Wait Time<br>Readback               | Value<br>Example Template<br>Ves<br>0<br>0 |            |        |                |              | OK     | Cancel |
| Cell V<br>Type<br>Setting<br>Configuration<br>Readback<br>Wait Time<br>Readback<br>Fail Count | Value<br>Value<br>Example Template         |            |        |                |              | <br>OK | Cancel |
| Cell V<br>Type<br>Setting<br>Configuration<br>Readback<br>Wat Time<br>Readback<br>Fail Count  | Value<br>Example Template                  |            |        |                |              | <br>OK | Cancel |

• If there are any **Data Export, To Tag List** management connections configured, modify each one. In the configuration, in front of each tag name in the **Tag** column, add the *Device Group Name*.

#### **Update Event Frames**

From the XLReporter Project Explorer select the Data tab and then Event Frames.

• For each configured **Event Frame** listed, **Modify** and if using the InTouch connector, in front of each tag name add the Device Group Name.

### **Update Analytics**

From the XLReporter Project Explorer select the Data tab and then Analytics.

| Data Items Schedule          |          |                           |          |           |                      |  |
|------------------------------|----------|---------------------------|----------|-----------|----------------------|--|
|                              |          |                           |          |           |                      |  |
| 🗄 🖉 Modify 🗡 Remove          |          |                           |          |           |                      |  |
| - Analytic                   | Group N  | Name Description          |          | Connector | Source               |  |
|                              | ▶ 0 Snap | oshot                     | ×        | nTouch_DA | IntouchTags.\$Second |  |
| Profile                      | Na       | mo 66000                  | Gmup 0   |           |                      |  |
| State Profile     Difference | Der      | scription                 | Circup 0 |           |                      |  |
| Z Statistic                  |          |                           |          |           |                      |  |
|                              | Cor      | nnector InTouch_DA        | ~        |           |                      |  |
|                              | Sou      | urce IntouchTags.\$Second |          |           |                      |  |
|                              |          | Value Limits              |          |           |                      |  |
|                              |          | 0 to 0                    | EU       |           |                      |  |
|                              |          | Value Deadhard            |          |           |                      |  |
|                              |          |                           |          |           |                      |  |
|                              |          | EU EU                     |          |           |                      |  |
|                              |          | Time Deadband             |          |           |                      |  |
|                              |          | 5 minutes(                | 5) 🗸     |           |                      |  |
|                              |          | ОК                        | Cancel   |           |                      |  |
|                              |          | OR                        | Caricer  |           |                      |  |

• For each analytic category on the left, in front of each tag name add the Device Group Name.

Under the **Schedule** tab,

• **Modify** any schedule where the **Condition** is an event from the InTouch connector and in front of each tag name add the Device Group Name.

## **Update Schedule Event Conditions**

From the XLReporter Project Explorer select the Project tab and then Designer.

| Schedule                                                                                                    |                                                                        | x                                                                                                    |  |
|----------------------------------------------------------------------------------------------------|------------------------------------------------------------------------|----------------------------------------------------------------------------------------------------|--|
| Condition                                                                                                    |                                                                        |                                                                                                    |  |
| Time Continuous Daily Weekly Monthly E-Event LinTouch_DA XLR_DA                                                                                                    | Connector:<br>Tag:<br>Condition:<br>Value<br>Recur<br>Start:<br>Every: | In Touch_DA<br>Intouch Tage \$Second<br>Equal or Greater Than<br>75<br>Fixed Time 12:00:00 AM (\$)<br>1 minutes(s) |  |
| Action                                                                                                    | Action Time /<br>Action<br>Worksheet                                   | Adjustment: 0 🛊 day(s) v<br>Update Worksheet<br>Example Template xlsx.Template                                     |  |
| Publish Reports     Save Worksheet to Web Pa;     Save Worksheet to Web Pa     Save Worksheet to PDF     Save Worksheet to PDF     Print Worksheet     Print Worksheet     Transfer Reports      × |                                                                        |                                                                                                    |  |
|                                                                                                    |                                                                        | OK Canad                                                                                                    |  |

• For each schedule line set to trigger on an event, modify the schedule line. In front of each tag name add the Device Group Name.